## Popis nastavení školního mailu na tabletu iPad

Řada z vás nemá na svém tabletu nastavený přístup do školního mailu a v praxi to pak přináší potíže. Následující návod by vám měl s nastavením pomoci.

- Na tabletu zvolte ikonu Nastavení a dále položku Pošta, kontakty, kalendáře. Vpravo zvolte možnost Přidat účet... a z nabízených možností vyberte Microsoft Exchange. Do položky E-mail napište svojí školní mailovou adresu ve formátu Jmeno.Prijmeni@krizik.eu (například Bozidara.Matlafouskova@krizik.eu), do pole Heslo zapište heslo, kterým se hlásíte ke školnímu serveru (ne ke Škole OnLine apod.). Je nutné, abyste před tímto krokem byli alespoň jednou ke školnímu serveru přihlášeni! Do pole Popis můžete napsat třeba Školní mail.
- Dále vyplníte položku Server textem mail.krizik.eu, položku Doména textem skola.gfk. Do položky Uživatel napište své uživatelské jméno, kterým se hlásíte ke školnímu serveru. Většinou je to vaše příjmení bez diakritiky, například Matlafouskova. Heslo nechte předvyplněné a položku Popis můžete upravit, chcete-li.
- 3. Po stisknutí **Dále** se objeví výstraha zabezpečení **Identitu serveru nelze ověřit**, kterou můžete klidně ignorovat a stisknout **Pokračovat** a poté poslední položka **Uložit**.
- 4. Tím je nastavení přístupu na školní mail dokončeno. Poštu aktivujete klepnutím na položku Mail a můžete mít zároveň i více aktivních účtů. Klepnete-li v levém horním rohu na Schránky, můžete si z jednotlivých poštovních účtů vybírat, nebo zvolte Všechny příchozí.

Výše popsaný postup je ověřený. Nezapomeňte, že při nastavování školní pošty, musíte být připojeni k internetu alespoň přes wi-fi.

Přeji vám hodně úspěchů

Jan Řepík manažer školy

v Plzni dne 19. listopadu 2012